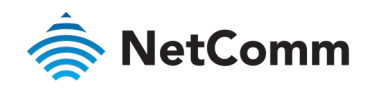

## Firmware Release Notes

## NTC-140-02 – 4G M2M Router

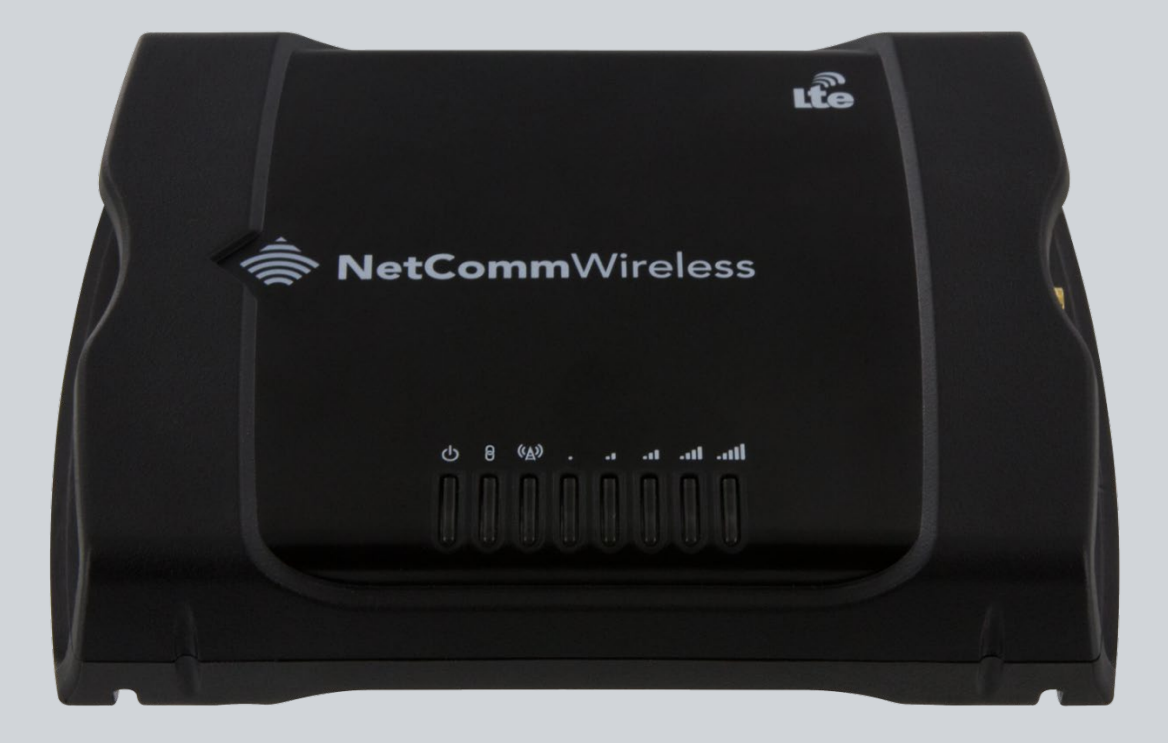

Doc No. FR01223

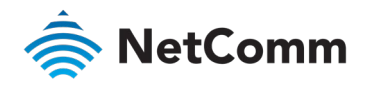

#### Copyright

Copyright© 2020 NetComm Wireless Limited. All rights reserved.

NetComm Wireless Limited was acquired by Casa Systems, Inc. a Delaware company on 1 July 2019. The information contained herein is proprietary to Casa Systems, Inc. No part of this document may be translated, transcribed, reproduced, in any form, or by any means without prior written consent of Casa Systems, Inc.

Trademarks and registered trademarks are the property of NetComm Wireless Limited or their respective owners. Specifications are subject to change without notice. Images shown may vary slightly from the actual product.

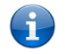

Note – This document is subject to change without notice.

## Document history

This document covers the following product:

#### NetComm NTC-140-02 – 4G M2M Router

| VER. | DOCUMENT DESCRIPTION                       | DATE              |
|------|--------------------------------------------|-------------------|
| v1.0 | Initial document release                   | 5 June 2014       |
| v1.1 | Updated for firmware version 2.0.31.3      | 20 July 2016      |
| v1.2 | Updated for firmware version 2.0.60.5      | 25 September 2018 |
| v1.3 | Updated with an additional fix in 2.0.60.5 | 3 October 2018    |
| v1.4 | Updated for firmware version 2.0.60.6      | 4 February 2020   |

Table i. - Document revision history

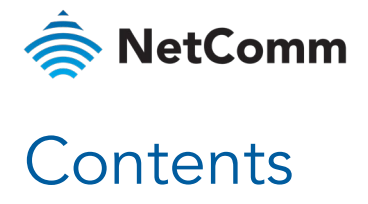

| Firmware details4             |
|-------------------------------|
| Version history4              |
| v2.0.60.6                     |
| Enhancements4                 |
| v2.0.60.5                     |
| Enhancements4                 |
| v2.0.31.3                     |
| Changes/New features          |
| Enhancements5                 |
| v2.0.31.2                     |
| Changes/New features          |
| v2.0.31.1 (Initial release)   |
| Upgrading the router firmware |
| Upgrading the module firmware |
| Firmware approval             |

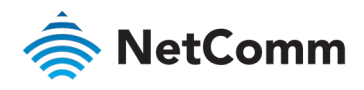

## Firmware details

| ITEM                    | DESCRIPTION                      |
|-------------------------|----------------------------------|
| Model                   | NTC-140-02                       |
| Product Name            | 4G M2M Router                    |
| Date                    | 4 February 2020                  |
| Router Firmware Version | v2.0.60.6                        |
| Module Firmware Version | v05.05.58.00                     |
| File Name               | ntc_140_2.0.60.6.cdi             |
| File Size               | 56.8MB                           |
| MD5 Checksum            | 399300c56f5f733ea30ba5fb28ec522a |

## Version history

## v2.0.60.6

#### Enhancements

Optimised the flash memory writing strategy to improve the product's operational life span (TT 38878)

## v2.0.60.5

#### Enhancements

- Improved security of the device (TT 24700)
- Corrections to Data stream endpoint descriptions in User Guide (TT 24755)
- Updated embedded User Guide (TT 24773)
- Fixed an issue with the Google maps GUI (TT 24599)
- Fixed an issue with Pull up voltage setting not persisting after reboot if it was set to 8.2V (TT 24152)

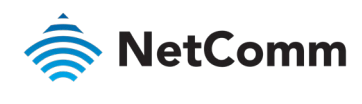

v2.0.31.3

#### Changes/New features

None.

#### Enhancements

- Updated toolchain to gcc 4.9.3 and glibc 2.23.
- Fixed an issue where a PPPoE connection could not be established when "Forward WAN IP" is enabled.
- Fixed an issue where the PPTP verbose button did not work under certain scenarios.
- Updated iptables to remove WiFi Hotspot and Isolation rules.
- Fixed a PPTP connection status issue on the web user interface where the status is not updated if the router is rebooted.
- Fixed a cosmetic issue with the firmware upgrade log display.

#### v2.0.31.2

#### Changes/New features

None.

#### Enhancements

- Network connection enhancements
- Cosmetic enhancements

## v2.0.31.1 (Initial release)

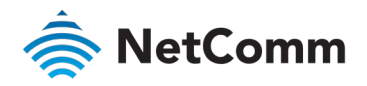

# NetComm Upgrading the router firmware

The firmware update process must be completed in the order described below. Please follow the instructions carefully.

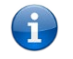

Note - In order to perform a firmware update, you must be logged into the router with the root manager account. Refer to the "Advanced configuration" section of the User Guide for details.

To update the NTC-140-02 router's firmware:

- Connect one end of the RJ45 (Ethernet cable) to the LAN port of the NTC-140-02 router and the other end 1 to the Ethernet port of your computer.
- 2 Connect your power source (not included in the package) to the Molex connector of the NTC-140-02 router and plug it into an available wall socket. Wait approximately 1 minute for the router to start up.
- 3 Extract the firmware image (.cdi) from the zip archive to a location on your computer.
- 4 Open a web browser and navigate to <u>http://192.168.1.1</u> or <u>http://my.router/</u>
- 5 In the Username field, enter **root** and in the Password field, enter **admin** then click the Log in button.

| 秦 NetCommWireless   Status | Networking Services System Help |
|----------------------------|---------------------------------|
|                            |                                 |
| Log in                     |                                 |
| Username (root             |                                 |
| Password (                 |                                 |
| Log in                     |                                 |
|                            |                                 |

- 6 Select the **System** item from the top menu bar, select the **System configuration** item from the menu on the left and then select the **Upload** menu item.
- 7 Under the File uploads section, click the Choose a file button. Locate the firmware file on your computer (for example, ntc\_140\_2.0.60.5.cdi) and click Open.
- Click the **Upload** button. The firmware file is uploaded to the router. 8

| File uploads                        |             |       |                |  |
|-------------------------------------|-------------|-------|----------------|--|
| Choose a file                       |             |       | Upload         |  |
| Uploaded files (Free space: 76.7 M) |             |       |                |  |
| File name                           | Date        | Size  | Action         |  |
| ntc_140_2.0.60.6.cdi                | Jan 30 2020 | 56.8M | Install Delete |  |
|                                     |             |       |                |  |

9 Next to the firmware file (for example, ntc 140 2.0.60.6.cdi), click the Install link and then click OK on the confirmation pop-up window.

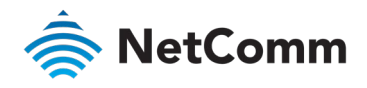

10 The recovery image is updated and when it is complete the router displays **"The firmware update was successful"** and then returns to the list of uploaded files.

Note - Do not remove the power when the router's LEDs are flashing as this is when the firmware update is in process.

| Writing data to block 20 at offset 0x280000              | A     |
|----------------------------------------------------------|-------|
| Writing data to block 21 at offset 0x2a0000              |       |
| Writing data to block 22 at offset 0x2c0000              |       |
| Done                                                     |       |
| Done                                                     |       |
| Skipping install scripts, nothing to do                  |       |
| Skipping post-install, nothing to do                     |       |
| Done                                                     |       |
| The firmware update was successful Reboot to main system |       |
| Estimated time remaining: 49 seconds                     |       |
| Estimated time remaining: 44 seconds                     |       |
| Estimated time remaining: 39 seconds                     |       |
| Estimated time remaining: 34 seconds                     |       |
| Estimated time remaining: 21 seconds                     |       |
| Estimated time remaining: 24 seconds                     |       |
| Ferimated time remaining, 21 Seconds                     |       |
| Estimated time remaining. 15 Sconds                      |       |
| Forimated time remaining, I seconds                      |       |
| Estimated time remaining. 4 seconds                      |       |
| Bedinacting you to the Status page                       | ~     |
| Redifecting you to the Status page                       |       |
|                                                          |       |
|                                                          | Close |
|                                                          | CIUSE |
|                                                          |       |

11 Log in to the router once more and navigate to the **Status** page.

| <ul> <li>System information</li> </ul> |                                  |                                |  |
|----------------------------------------|----------------------------------|--------------------------------|--|
| System up time                         | Device version                   | Cellular module                |  |
|                                        | Hardware version<br>1.3          | Model<br>MC7304                |  |
| 01:32:58                               | Serial number<br>173911192900768 | Module firmware<br>05.05.58.00 |  |
|                                        | Firmware version<br>V2.0.60.6    | IMEI<br>354143066116443        |  |
|                                        |                                  |                                |  |

12 Confirm that the **Firmware version** field shows the updated firmware version number. The firmware upgrade is complete.

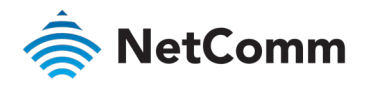

## Upgrading the module firmware

We recommend using the latest module firmware version. You can determine the module firmware by examining the **Module firmware** field on the router's status page. If the module firmware version does not match the one provided in the latest firmware package, follow the instructions below to upgrade the module firmware.

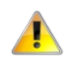

Important - Do not rename these files as this will cause the upgrade to fail.

- Before upgrading the module firmware, ensure that you have upgraded the router firmware to the latest version.

To upgrade the module firmware:

- 1 Log in to the router by performing steps 1-6 from the <u>Upgrading the router firmware</u> section of this guide.
- 2 Under the **File uploads** section, click the **Choose a file** button. Locate the module firmware file (.cwe extension) on your computer and click **Open**.
- 3 Click the **Upload** button. The file is uploaded to the router.
- 4 Repeat steps 2 and 3 for the **.nvu** file.

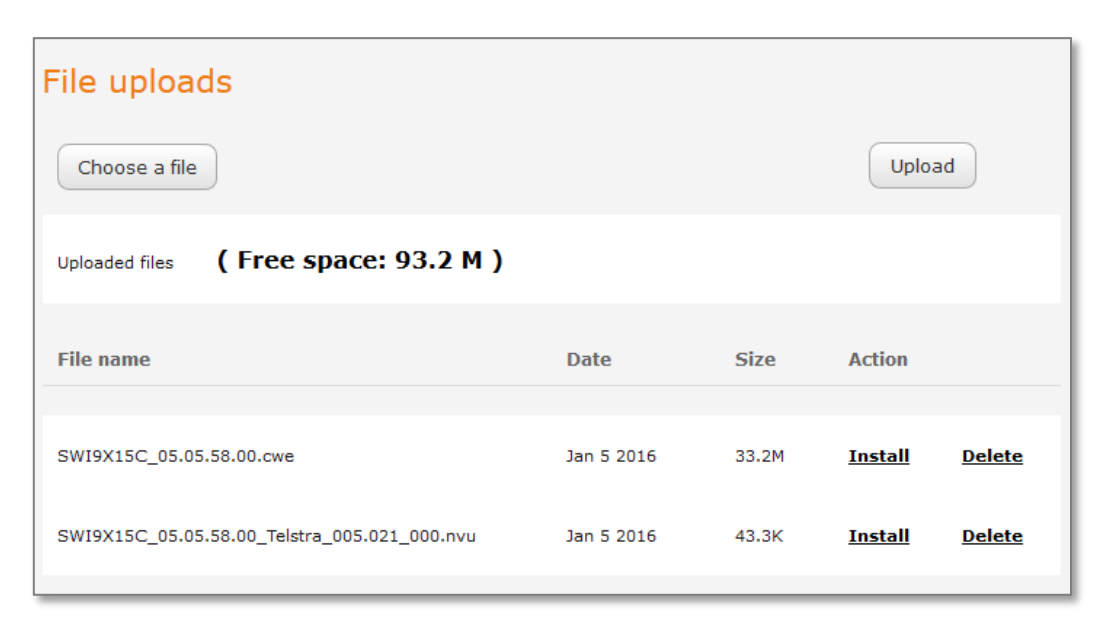

- 5 Next to the .cwe file, click the <u>Install</u> link and then click OK on the confirmation pop-up window.
- 6 The module firmware is updated and when it is complete the router displays **"The installation was successful"** and then returns to the list of uploaded files.

Note - It is not necessary to click the Install link for the .nvu file. The .nvu file is used as part of the .cwe installation.

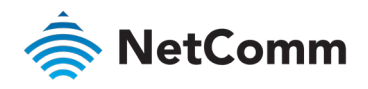

| <br>Fi<br>De<br>IN<br>10<br>11                         | re Download Completed<br>Ready<br>Firmware Upgrade successful!!!<br>move upgrade directory<br>rminate slqssdk                                                                               |
|--------------------------------------------------------|----------------------------------------------------------------------------------------------------|
| 11                                                     | Device Type( 0,1,2->9x00,9x15,G3K ): 1                                                                                                    |
| Do                                                     | ading Firmware                                                                                                    |
| • •                                                    |                                                                                                    |
| <br>Fi<br>De<br>IN<br>10<br>11<br>12<br>13<br>14<br>Do | re Download Completed<br>Ready<br>Firmware Upgrade successful!!!<br>move upgrade directory<br>rminate slqssdk<br>itch to operation mode<br>store WIFI<br>able supervisor (system watchdogs) |
| Th                                                     | stallation was successful 🗸                                                                                                    |
|                                                        |                                                                                                    |
|                                                        | <u>Close</u>                                                                                                    |

7 Click the **Status** menu to return to the **Status** page.

| <ul> <li>System information</li> </ul> |                                  |                                       |  |
|----------------------------------------|----------------------------------|---------------------------------------|--|
| System up time                         | Device version                   | Cellular module                       |  |
|                                        | Hardware version<br>1.3          | Model<br>MC7304                       |  |
| 00:27:08                               | Serial number<br>173999153200010 | <b>Module firmware</b><br>05.05.58.00 |  |
|                                        | Firmware version<br>V2.0.31.2    | IMEI<br>354143069900090               |  |
|                                        |                                  |                                       |  |

8 Under the **System information** section, confirm that the **Module firmware** version displays the correct version of the module firmware.

The module firmware upgrade is complete.

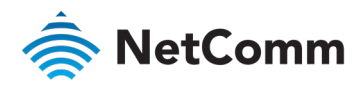

## Firmware approval

| DATE | FIRMWARE<br>VERSION | NAME | POSITION | SIGNATURE |
|------|---------------------|------|----------|-----------|
|      |                     |      |          |           |
|      |                     |      |          |           |
|      |                     |      |          |           |
|      |                     |      |          |           |
|      |                     |      |          |           |
|      |                     |      |          |           |